## 1. Scan the QR code to download the software

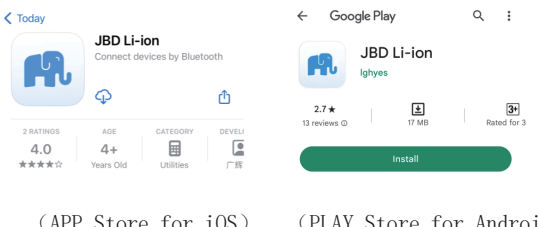

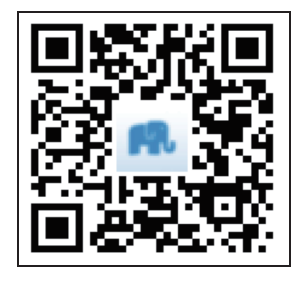

- (APP Store for iOS)
- (PLAY Store for Android)
- 2. Open the APP, register an account and log in

| < En                                | <                                       | <                             |  |  |  |
|-------------------------------------|-----------------------------------------|-------------------------------|--|--|--|
| R                                   | <b>R</b>                                | <b>F</b>                      |  |  |  |
| Li-ion                              | Li-ion                                  | Li-ion                        |  |  |  |
| Account please enter your account   | Email @gmail.com                        | Fuel 007577041hillormell.com  |  |  |  |
| Password Please enter your password | Get verification code again             | Email 82/5//201bill@gmail.com |  |  |  |
| Code Please enter the code 78 2 = ? | Password •••••••                        | Password ······               |  |  |  |
| Register                            | Code Please enter the verification code | Code 245050                   |  |  |  |
| Login                               |                                         | 243039                        |  |  |  |
| Guest                               | Register                                | Register                      |  |  |  |
| •                                   |                                         |                               |  |  |  |

- (1) Click to "Register"
- ② Type in the email address and click "Get verification code"
- ③ Enter the verification code and complete the registration

3. Turn on the circuit breaker and switch to the host battery

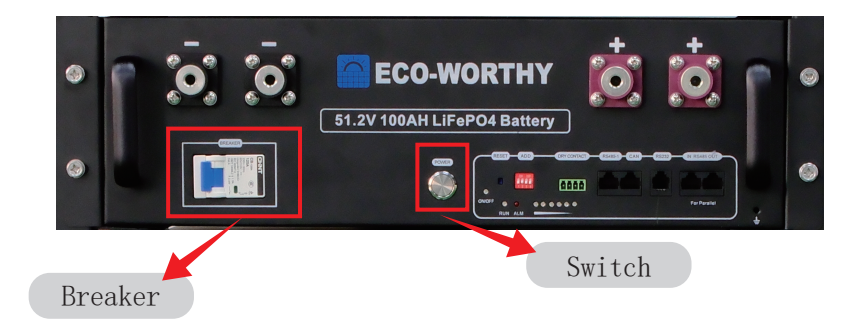

4. Search for the battery

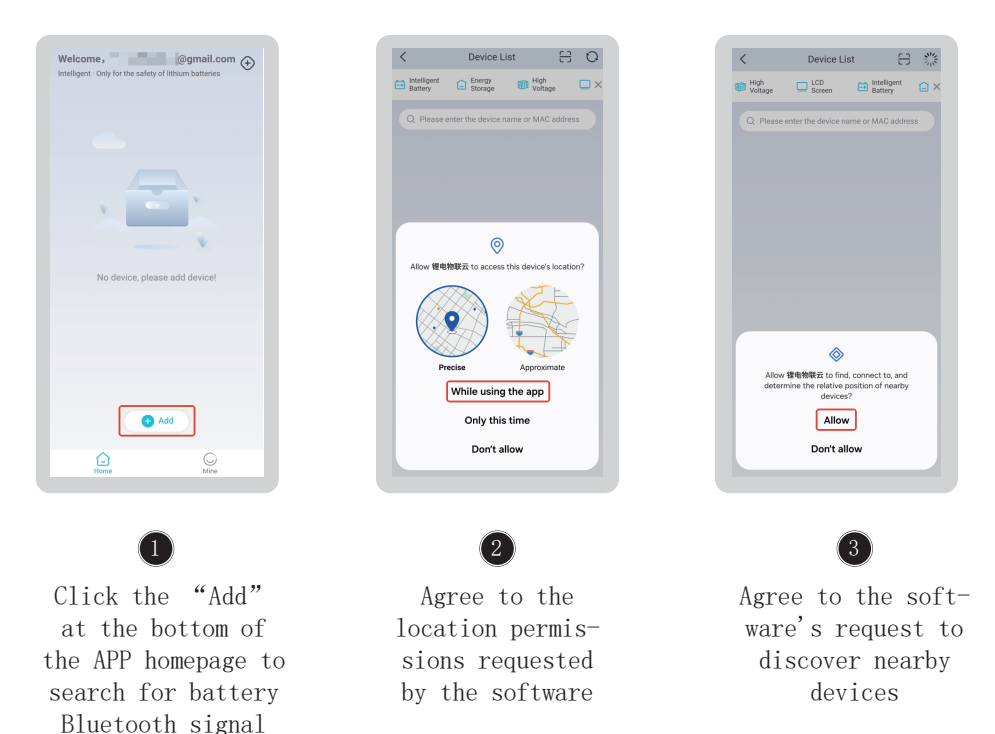

## 5. Connect to the battery

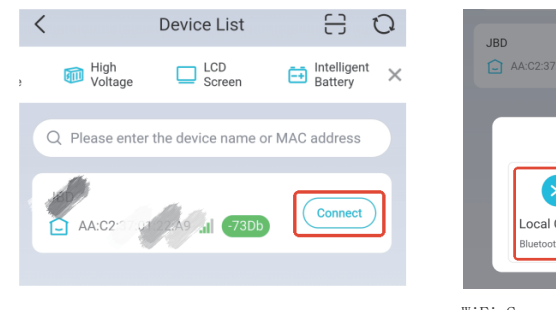

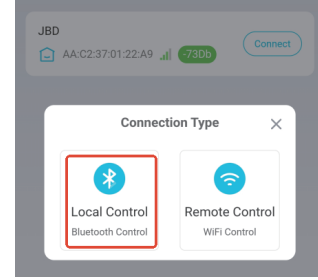

\*<sup>WiFi Connection Function is not</sup>

6.Use the APP to view battery data

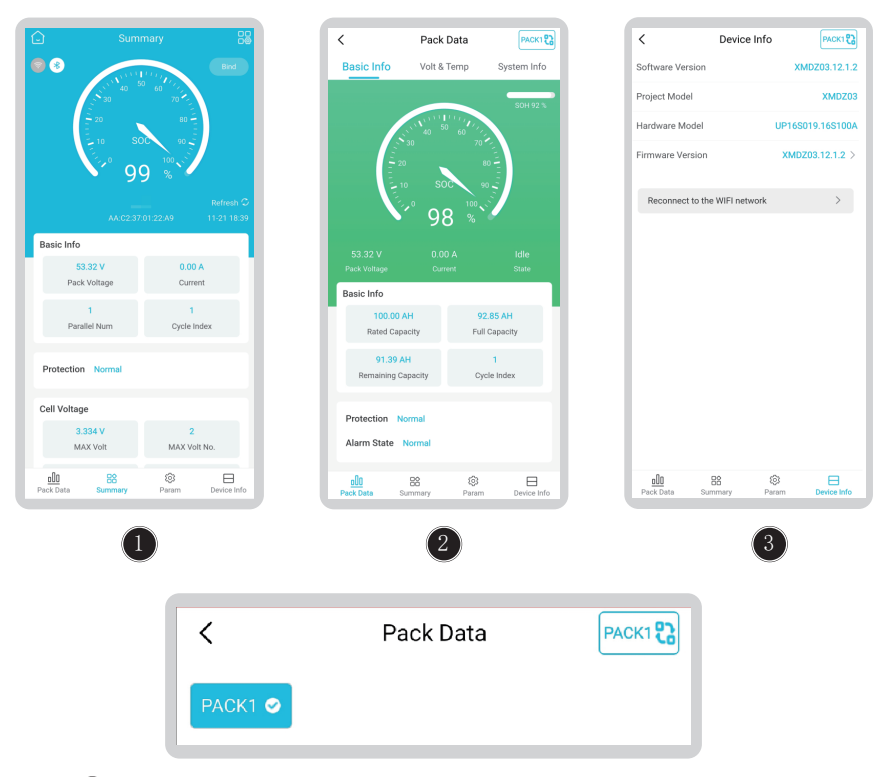

If you have multiple batteries connected in parallel and communication has been established, you can click PACK1 in the upper right corner of the home page to switch.

## 7. Set the battery BMS communication protocol

| <                        | Param         | РАСКІ 🕄     | /                             | Inverter Protocol              |                  | <                            | Inverter Protocol                       |                                  |
|--------------------------|---------------|-------------|-------------------------------|--------------------------------|------------------|------------------------------|-----------------------------------------|----------------------------------|
| III PACK Pa              | rameter       |             |                               | Inverter Protocor              |                  | CAN Protocol                 |                                         | Pylon >                          |
|                          |               |             | CAN Protocol                  |                                | Pylon >          | RS485 Protocol               |                                         | Voltronic >                      |
|                          | 100001        |             | RS485 Protocol                |                                | Voltronic >      |                              |                                         |                                  |
|                          |               |             |                               |                                |                  |                              |                                         |                                  |
|                          |               |             |                               |                                |                  |                              |                                         |                                  |
|                          |               |             |                               |                                |                  | Cancel                       |                                         | Confirm                          |
|                          |               |             |                               |                                |                  |                              | Pylon                                   | _                                |
|                          |               |             |                               |                                |                  |                              | Growatt                                 |                                  |
| <u>ell0</u><br>Pack Data | Summary Param | Device Info |                               |                                |                  |                              |                                         |                                  |
|                          | 1             |             |                               | 2                              |                  |                              | 3                                       |                                  |
| Click                    | "Invert       | er proto-   | Select f<br>protocol<br>ports | the communica<br>l for RS485 a | ation<br>and CAN | Swipe u<br>select<br>tion pr | p and o<br>the cor<br>otocol<br>"Confin | down tc<br>mmunica<br>and<br>rm" |